## EMORY

## **Statement Reconciliation Instructions**

Emory's Statement Reconciliation feature provides vendors with an automated way for a vendor to compare their open accounts receivable as shown on their statement with Emory's accounts payable history as shown in Emory's Vendor Self-Service Portal.

Please follow the instructions below for uploading your statement and receiving statement reconciliation results.

|                                 | EMORY                                                                                                    |
|---------------------------------|----------------------------------------------------------------------------------------------------|
|                                 | Welcome to Emory's Invoice Status and Statement Reconciliation Portal                                                                                                    |
| <complex-block></complex-block> | Please enter data into two of the fields below to perform a search.   A least one of the following fields are required: Supplier Invoice Number, Ernory Youcher Supplier. Our have successfully found one invoice and locked in the vendor number, you will be able to the rendom number, you will be able to the rendom number, you will be able to the rendom number, you will be able to the rendom number, you will be able to the rendom number, you will be able to the rendom number, you will be able to the rendom number, you will be able to the rendom number, you will be able to the rendom number, you will be able to the rendom number, you will be able to the rendom number, you will be able to the rendom number, you will be able to the rendom number, you will be able to the rendom number.   Polyment Polyment Polyment   Polyment Reference Number: Polyment Reference Number:   Polyment Advice Reference Number: Polyment Advice Reference Number:   Polyment Advice Reference Number: Polyment Advice Reference Number:   Polyment Advice Reference Number: Polyment Advice Reference Number:   Polyment Advice Reference Number: Polyment Advice Reference Number:   Polyment Advice Reference Number: Polyment Advice Reference Number:   Polyment Advice Reference Number: Polyment Advice Reference Number:   Polyment Advice Reference Number: Polyment Advice Reference Number:   Polyment Advice Reference Number: Polyment Advice Reference Number:   Polyment Advice Reference Number: Polyment Advice Reference Number:   Polyment Advice Reference Number: Polyment Advice Reference Number:   Polyment Advice Reference Number: Polyment Advice Reference Number:   < |

| Steps | Actions                                                                                     |
|-------|---------------------------------------------------------------------------------------------|
| 1.    | Access the website via https://emory.invoiceinfo.com/ and click on Statement Reconciliation |

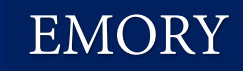

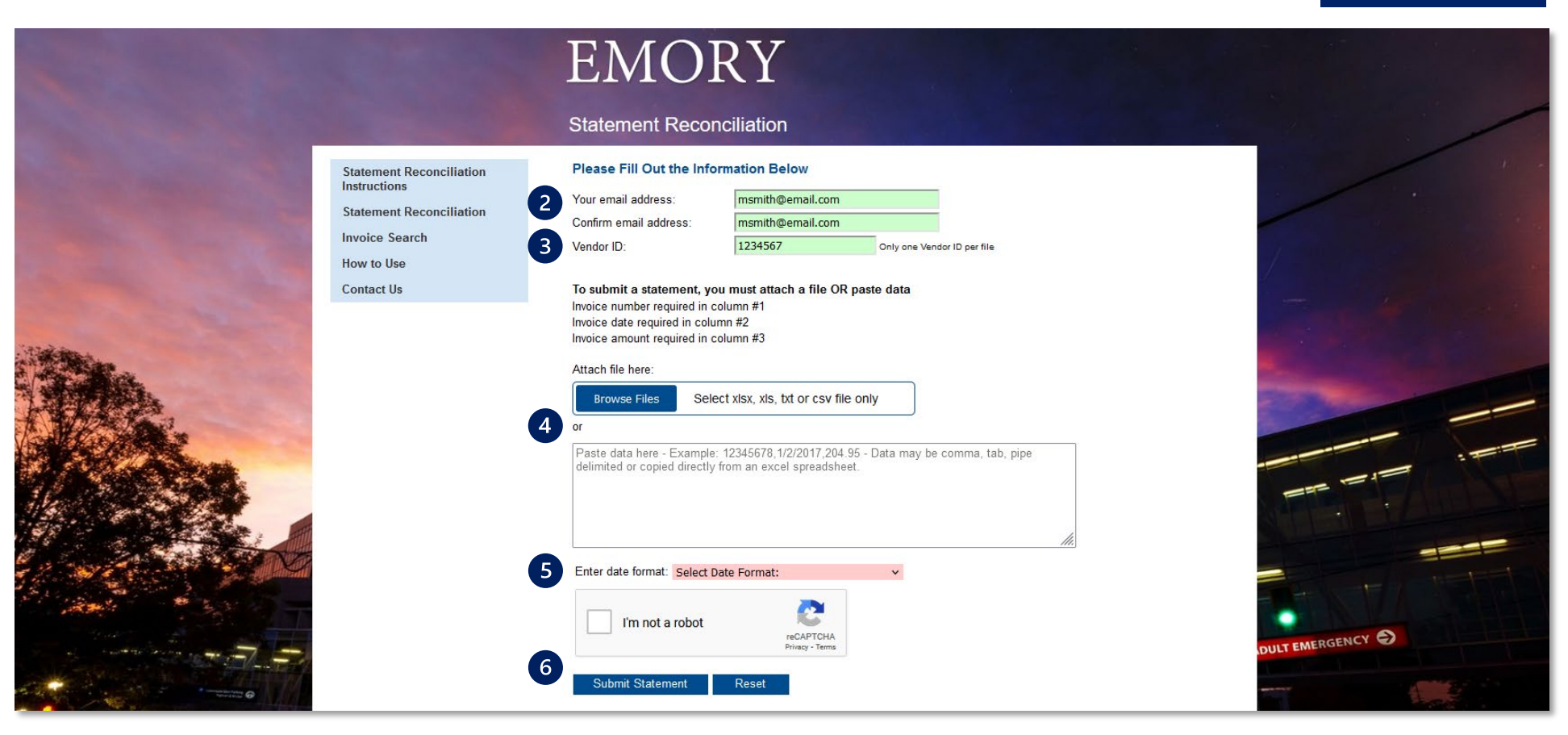

| Steps | Actions                                                                                                    |
|-------|----------------------------------------------------------------------------------------------------|
| 2.    | Enter and confirm your email address.                                                                                                    |
| 3.    | Enter your 10 alphanumeric vendor ID (supplier number). If you do not know your 10 digit vendor ID, you can look it up by performing a successful invoice search with a prior invoice that has been processed already.                                                                                                    |
| 4.    | <ul> <li>Submit your statement either by attaching a file or directly pasting the statement in the text box provided.</li> <li>If you attach a file, it must be in xlsx, xls, txt, or csv format. Column 1 must contain the invoice number, column 2 must contain the invoice date, and column 3 must contain the invoice amount.</li> <li>If you paste a statement, column 1 must contain the invoice number, column 2 must contain the invoice date, and column 3 must contain the invoice number, column 2 must contain the invoice date, and column 1 must contain the invoice number, column 2 must contain the invoice date, and column 1 must contain the invoice number, column 2 must contain the invoice date.</li> </ul> |
| 5.    | Select the correct date format of the invoice date from the drop-down menu.                                                                                                    |
| 6.    | Complete the Captcha and click <b>Submit Statement</b> and you will receive an on-screen confirmation of your submission.                                                                                                    |

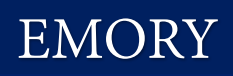

## Statement Reconciliation Email

| No Reply                                                                                                    | 0 1 Sat 5/19 |
|----------------------------------------------------------------------------------------------------|--------------|
| Statement Reconciliation Results                                                                                              | ~            |
| 597481_3003445_20180423_162650_Test1.xlsx_output_255.csv 7                                                                    |              |
|                                                                                                    | <b></b>      |
| Statement Reconciliation Result File Attached                                                                                 |              |
| Your reconciliation file was submitted on 2018-05-19 15:38:49                                                                 |              |
| With the following results:                                                                                                   |              |
| Records submitted = 8<br>Records matched = 4                                                                                  |              |
| Records unmatched =1                                                                                                    |              |
| Data Parameters: Invoice = 1, InvDate = 2(m-d-y), InvAmt = 3                                                                  |              |
|                                                                                                    |              |
| If you have questions about your results, Please click on the following link:<br>https://1234567.invoiceinfo.com/contact.html |              |
| DI FASE DO NOT REDIVITO THIS EMAIL                                                                                            |              |
|                                                                                                    |              |
| To request a rematch of this file, click on the link below:                                                                   |              |
| https://1234567.invoiceinfo.com/match.php?rg=2018-05-21_23:05:35&s=21256                                                      |              |
|                                                                                                    |              |

| Steps | Actions                                                                                                    |
|-------|----------------------------------------------------------------------------------------------------|
| 7.    | You will receive an email with the statement match results. The statement reconciliation results are sent as an attachment. |
| 8.    | The summary of the results will be in the body of the email.                                                                |

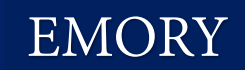

## Statement Reconciliation Results

| - 4 | A       | В        | С          | D         | E                                            | F        | G          | Н        |           | J        | К         | L       | М         | N           | 0           | Р       | Q        | R         | S         |     |
|-----|---------|----------|------------|-----------|----------------------------------------------|----------|------------|----------|-----------|----------|-----------|---------|-----------|-------------|-------------|---------|----------|-----------|-----------|-----|
|     |         |          |            |           | -                                            |          |            | VENDOR   | TOTAL     |          | STATUS    | STATUS  | VENDOR    | VENDOR      | CHECK       |         | CHECK    | CHECK     | INVOICE   | 1   |
|     | Query   | Query    | Query      | Query     | 9                                            |          |            | INVOICE  | INVOICE   | DOC      | OF        | OF      | INVOICE   | INVOICE     | PAYMENT     | METHOD  | PAYMENT  | PAYMENT   | AMOUNT    |     |
| 1   | Vendor  | Invoice  | InvDate    | InvAmt    | Match Status                                 | VENDORID | PO_NUMBER  | NUMBER   | AMOUNT    | CURRENCY | PAYMENT   | INVOICE | DATE      | DUE_DATE    | DATE        | OF_PYMT | NUMBER   | AMOUNT    | PAID      |     |
| 2   | 3003445 | 21821796 | 11/1/2017  | 2450.78   | ALL Match - Vendor, InvNumber, Date, Amount  | 3003445  | 4800040496 | 21821796 | 2450.78   | USD      | PAID      | Paid    | 1-Nov-17  | 4-Feb-18    | 2-Feb-18    | ACH CCD | 30032340 | 2450.78   | 1450.78   |     |
| 3   |         |          |            |           |                                              |          |            |          |           |          |           |         |           |             |             |         |          |           |           |     |
| 4   | 3003445 | 21005382 | 12/15/2017 | 1576      | NO Match                                     |          |            |          |           |          | · · · · · |         |           |             |             |         |          | 0         | 0         | 4   |
| 5   |         |          |            |           |                                              |          |            |          |           |          |           |         |           |             |             |         |          |           |           |     |
| 6   | 3003445 | 21543018 | 1/15/2018  | 183456    | PARTIAL Match - Vendor, InvNumber, Date      | 3003445  | 4800040269 | 21543018 | 183456    | USD      | PAID      | Paid    | 15-Jan-18 | 10-Mar-18   | 7-Mar-18    | ACH CCD | 30032580 | 183456    | 183456    | 4   |
| 7   |         |          |            |           |                                              |          |            |          |           |          |           |         |           |             |             |         |          |           |           | 4   |
| 8   | 3003445 | 21123477 | 1/20/2018  | 56789.45  | PARTIAL Match - Vendor, InvNumber, Date      | 3003445  | 4800040269 | 21123477 | 56789.45  | USD      | PAID      | Paid    | 20-Jan-18 | 12-Mar-18   | 15-Mar-18   | ACH CCD | 30032661 | 56789.45  | 56789.45  | 4   |
| 9   |         |          |            |           |                                              | -        |            |          |           |          | -         | -       |           |             |             |         |          |           |           | 4   |
| 10  | 3003445 | 21898794 | 1/26/2018  | 123556.18 | PARTIAL Match - Vendor, InvNumber, Date      | 3003445  | 4800040269 | 21898794 | 123556.18 | USD      | PAID      | Paid    | 26-Jan-18 | 16-Mar-18   | 14-Mar-18   | ACH CCD | 30032644 | 123556.18 | 123556.18 | A I |
| 11  | 2002445 | 04000460 | 0/1/2010   | 65 433 04 | All Match Variation In Number Data Amount    | 2002445  | 4000040353 | 24022460 | 65433.04  | uen      | DAID      | D-14    | 4 5-6 40  | 17.14-140   | 0.4 10      | 1011000 | 20024050 | 65433.04  | 42002.02  | ê l |
| 12  | 3003445 | 21823460 | 2/1/2018   | 65432.01  | ALL Match - Vendor, Invivumber, Date, Amount | 3003445  | 4800040362 | 21823460 | 65432.01  | 050      | PAID      | Palo    | 1-Fe0-18  | 17-Mar-18   | 9-Apr-18    | ACHICCD | 20031060 | 65432.01  | 43987.97  | A I |
| 10  | 2002445 | 21054252 | 2/1/2010   | 10765 00  | All Match Vender JavNumber Date Amount       | 2002445  | 4900040262 | 21054252 | 10765 00  | USD      | PAID      | Paid    | 1 Eab 10  | 17 Mar 10   | 14 Mar 10   | ACH CCD | 20020959 | 10765 00  | 10765 00  |     |
| 15  | 5005445 | 21034302 | 2/1/2010   | 10/05.05  | ALL Match - Vendor, Invitamber, Date, Amount | 5005445  | 4800040362 | 21034302 | 10/05.05  | 030      | FAID      | raiu    | 1-rep-10  | 17-10101-10 | 14-10101-10 | ACHICCD | 20030636 | 10/05.05  | 10/05.05  |     |
| 16  | 3003445 | 21987620 | 2/5/2018   | 25890.65  | All Match-Vendor InvNumber Date Amount       | 3003445  | 4800040459 | 21987620 | 25890.65  | USD      | PAID      | Paid    | 5-Feb-18  | 19-Mar-18   | 15-Mar-18   | ACH CCD | 20030874 | 25890.65  | 25890.65  |     |
| 17  |         | 2100/020 | 2/2/2020   | 20000.00  |                                              |          | 1000010100 |          | 20000.00  |          |           |         | 5100 10   | 10 1101 10  | 10 1101 10  |         | 20020071 |           | 10000.00  |     |
| 18  |         |          |            |           |                                              |          |            |          |           |          |           |         |           |             |             |         |          |           |           |     |
| 19  |         |          |            |           |                                              |          |            |          |           |          |           |         |           |             |             |         |          |           |           |     |
| 20  |         |          |            |           |                                              |          |            |          |           |          |           |         |           |             |             |         |          |           |           |     |
| 21  |         |          |            |           |                                              |          |            |          |           |          |           |         |           |             |             |         |          |           |           | 1   |
| 22  |         |          |            |           |                                              |          |            |          |           |          |           |         |           |             |             |         |          |           |           |     |
| 23  |         |          |            |           |                                              |          |            |          |           |          |           |         |           |             |             |         |          |           |           |     |
| 24  |         |          |            |           |                                              |          |            |          |           |          |           |         |           |             |             |         |          |           |           |     |
| 25  |         |          |            |           |                                              |          |            |          |           |          |           |         |           |             |             |         |          |           |           |     |
| 26  |         |          |            |           |                                              |          |            |          |           |          |           |         |           |             |             |         |          |           |           |     |
| 27  |         |          |            |           |                                              |          |            |          |           |          |           |         |           |             | (           |         |          |           |           |     |
| 3   | E F     | 597481   | _3003445_  | 20180423_ | 162650_ (+)                                  |          |            |          |           |          |           |         |           |             |             |         |          |           |           | •   |

| Steps | Actions                                                                                                    |
|-------|----------------------------------------------------------------------------------------------------|
| 9.    | The "Match Status" column will indicate if there is an "All Match," "Partial Match" or "No Match." If there is a match, the fields that matched will be indicated. |